かんたんな使い方の説明

<地図の拡大や縮小>

ページを開くとこんな画面になります。

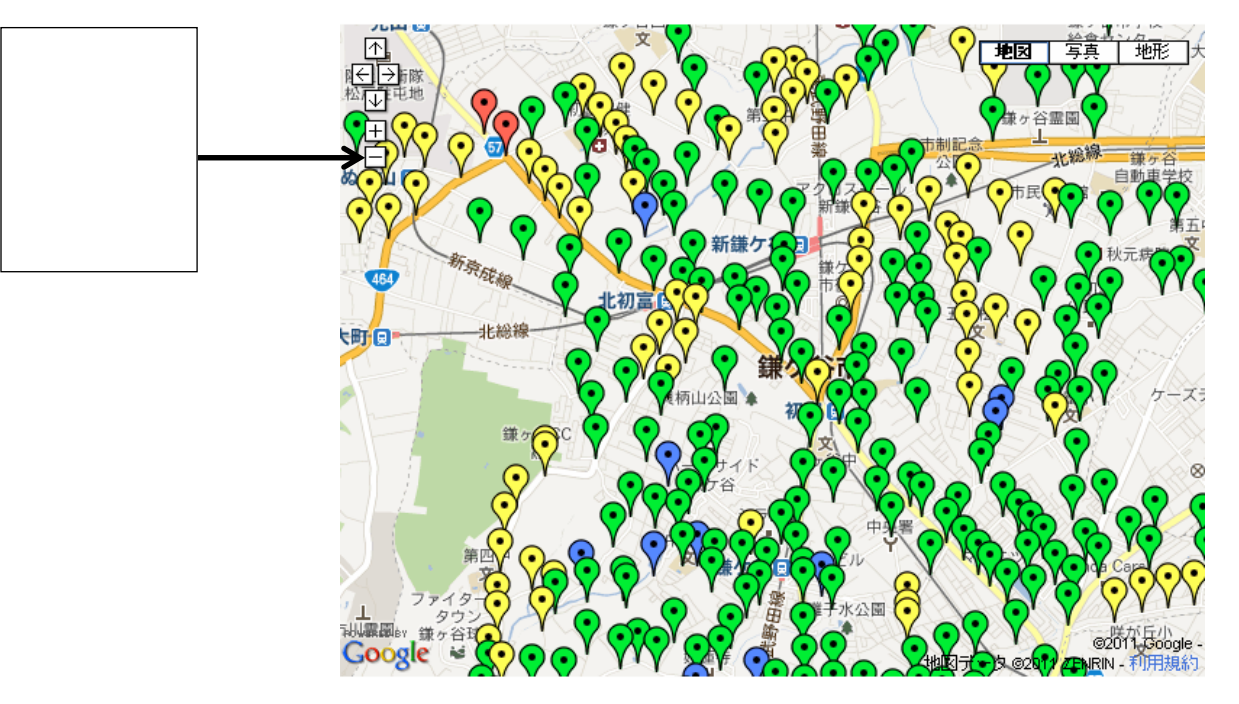

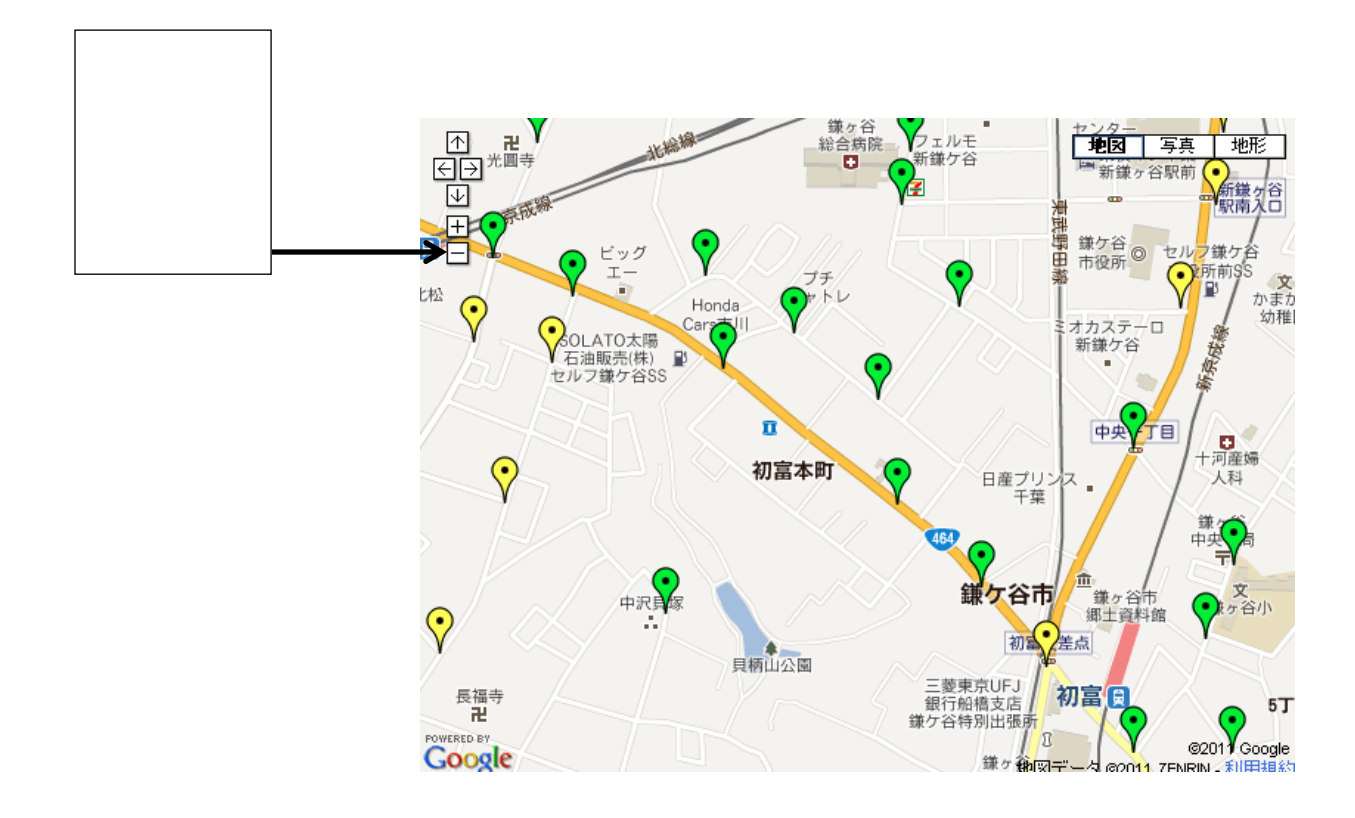

## <地図上で、見たい場所を動かす方法>

地図上でマウスの ポインター(矢 の っと)をドラッ グ(マを押したま) するようでの地図に で いる範 します が移動します。

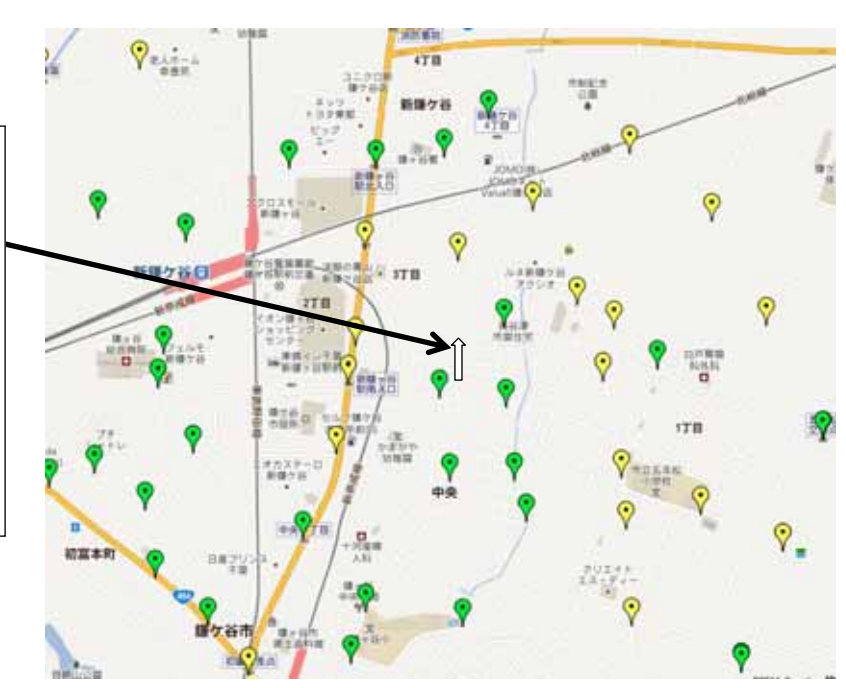

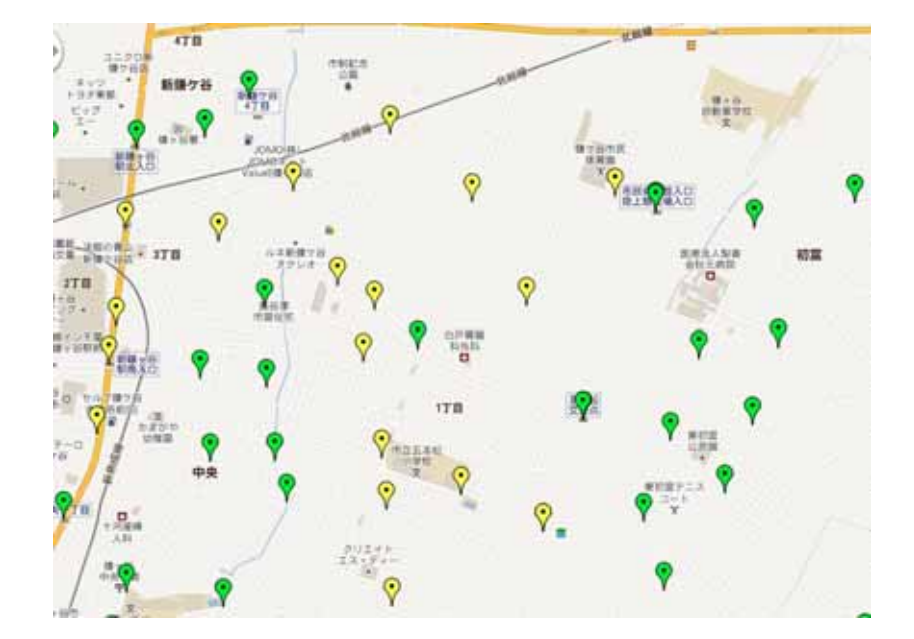

<数値の確認の仕方>

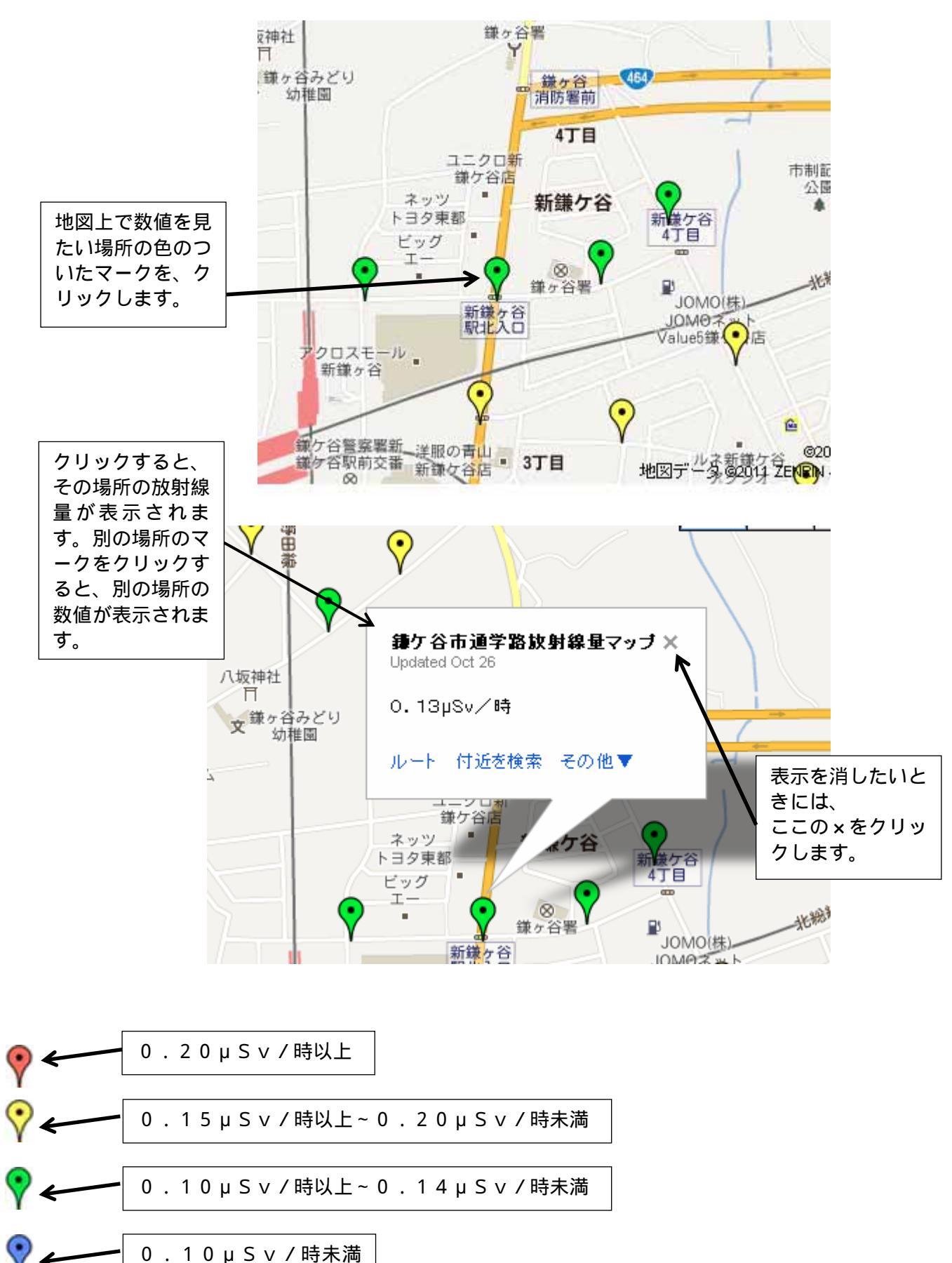